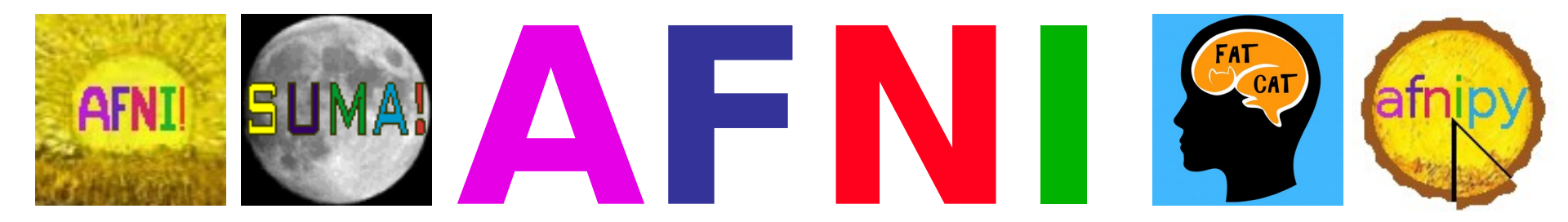

# **Didactics and Demonstrations**

# **Regions of Interest (ROIs) Introduction**

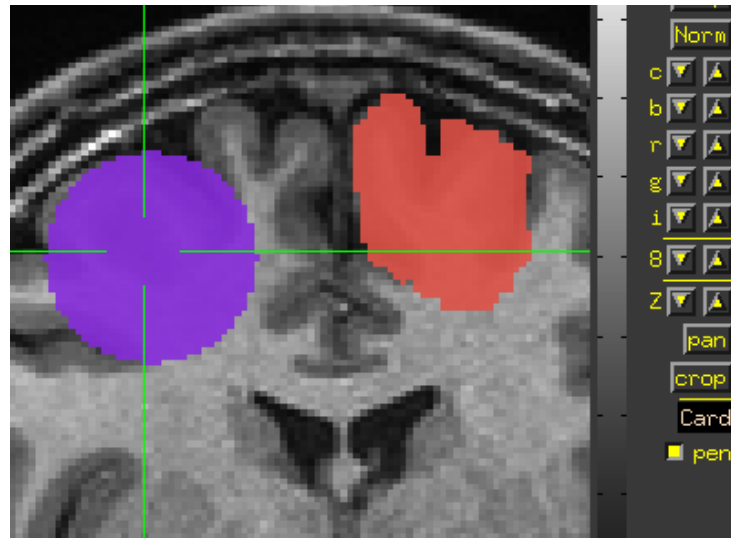

#### What is an ROI?

- An ROI is a "region of interest" usually used as a mask of voxels
- In AFNI, ROIs are stored as any other dataset (.HEAD/.BRIK, .nii, ...), typically with positive integer values for voxels to consider.
  - Zero values are outside the mask.

-2-

• Positive values are inside the mask

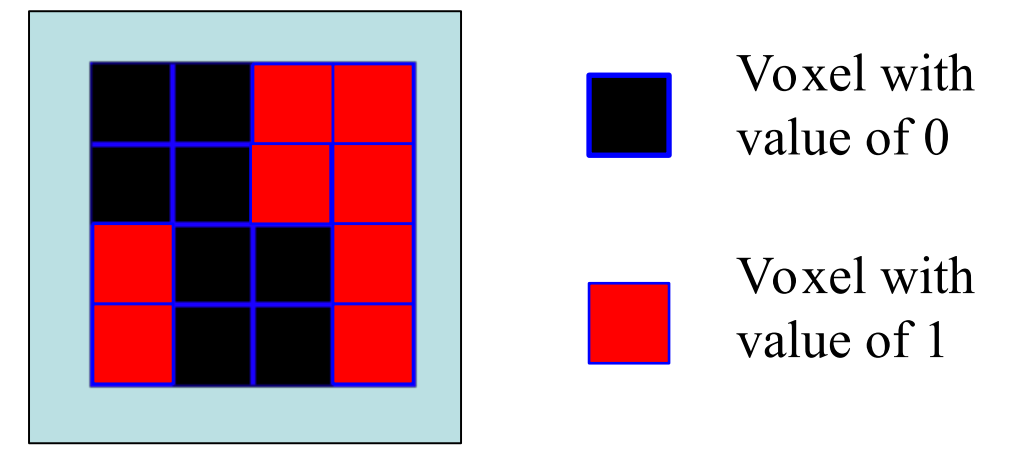

- Note any dataset can be considered as an ROI if it is non-zero in areas in which you are interested.
- Usually stored as byte integers to save disk space and memory

## **Creating Regions of Interest**

- <u>Method 1</u>: **Draw.** Draw ROIs based on anatomical structures, then analyze functional datasets within these regions
  - Previous studies may identify particular regions
  - This method relies on 'a priori' assumptions about localization of brain function and neuroanatomy knowledge
- <u>Method 2</u>: Cluster. Analyze functional dataset for *entire* brain first, then use clusters of 'activity' (neighboring voxels with values above a threshold in some statistical map)
  - Analyze the entire brain first and *then* find interesting areas of activity and do further analyses on those areas
  - Use 3dClusterize or the AFNI graphical interface button [Clusterize] to find larger "blobs" or clusters of activity
  - Apply the clusters from a localizer task to apply to a separate experiment
- <u>Method 3</u>: **Atlas**. Use atlases to select anatomical regions
  - Use <u>whereami</u> program or symbolic notation to create masks on the command line (3dcalc, 3dresample, ...)
  - Parcellations and classifications from FreeSurfer, 3dSeg, 3dkmeans, etc.
  - Spheres around published coordinates

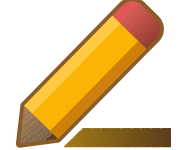

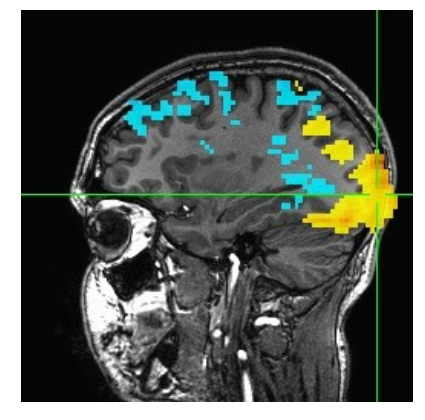

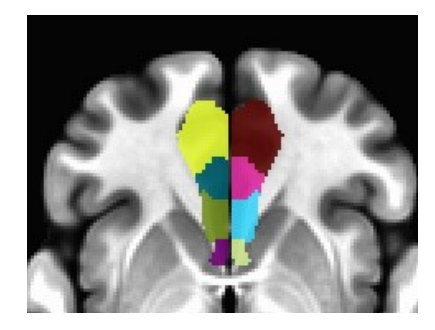

#### **Drawing ROIs**

| [A]u AFNI: AFNI_data6/roi_dem 🗕 🗖          | ×            | AFNI Editor [A] _ 🗖 🙁                              |
|--------------------------------------------|--------------|----------------------------------------------------|
|                                            | Colr         | ./COPY_anat+orig.BRIK                              |
|                                            | Swap<br>Yorm | ■ Copy Dataset Zero 🗆 Show as Olay 🗖 As Is 🗖       |
|                                            |              | Choose dataset for copying                         |
|                                            | 7 A<br>7 A   | Value 🔽 🖌 🚺 🔰 Label roi1                           |
|                                            |              | Color yellow 🗖                                     |
|                                            |              | Mode Filled Curve 🗖                                |
| Z                                          | Ā            | Linear Fillin A-P - Gap V A 4 No the Fill*         |
| A PARA ANA ANA ANA ANA ANA ANA ANA ANA ANA | pan          | Select Atlas and Region (Current Atlas: D99_atlas) |
|                                            | Card         | Choose Atlas D99_atlas D                           |
|                                            | pen          | 86m - Hemisphere(s) Both -                         |
| State of the second second                 |              | Load: OverWrite Load: InFill                       |
| 128                                        |              |                                                    |
|                                            | 5            | Undo[1] Redo[0] Help Quit Save SaveAs Done         |
| Coronal: left=Left short [2%-98%]          |              | cervats based on the Gaussian assumption.          |
| Disp Sav1.jpg Mont Done Rec                | <u></u>      | t ./COPY anat+orig.HEAD                            |

Use AFNI's ROI Draw Dataset plugin (see video) For large projects, consider drawing tools like a stylus with a touchscreen or Wacom Cintiq.

Also other drawing tools that support NIFTI output can be used - MIPAV, Amira, ....

-4-

## Clustering

#### <u>Clusterize</u>

 The <u>Clusterize</u> button on the main AFNI graphical interface gives users a quick and easy way to locate clusters of activity in a functional dataset. Once the user sets the clusterize parameters, a complete cluster "report" is given, which details the number of clusters found, based on these parameters.

2: 327 vox +52.3

+6.5 +12.3 Jump Flash Plot Save

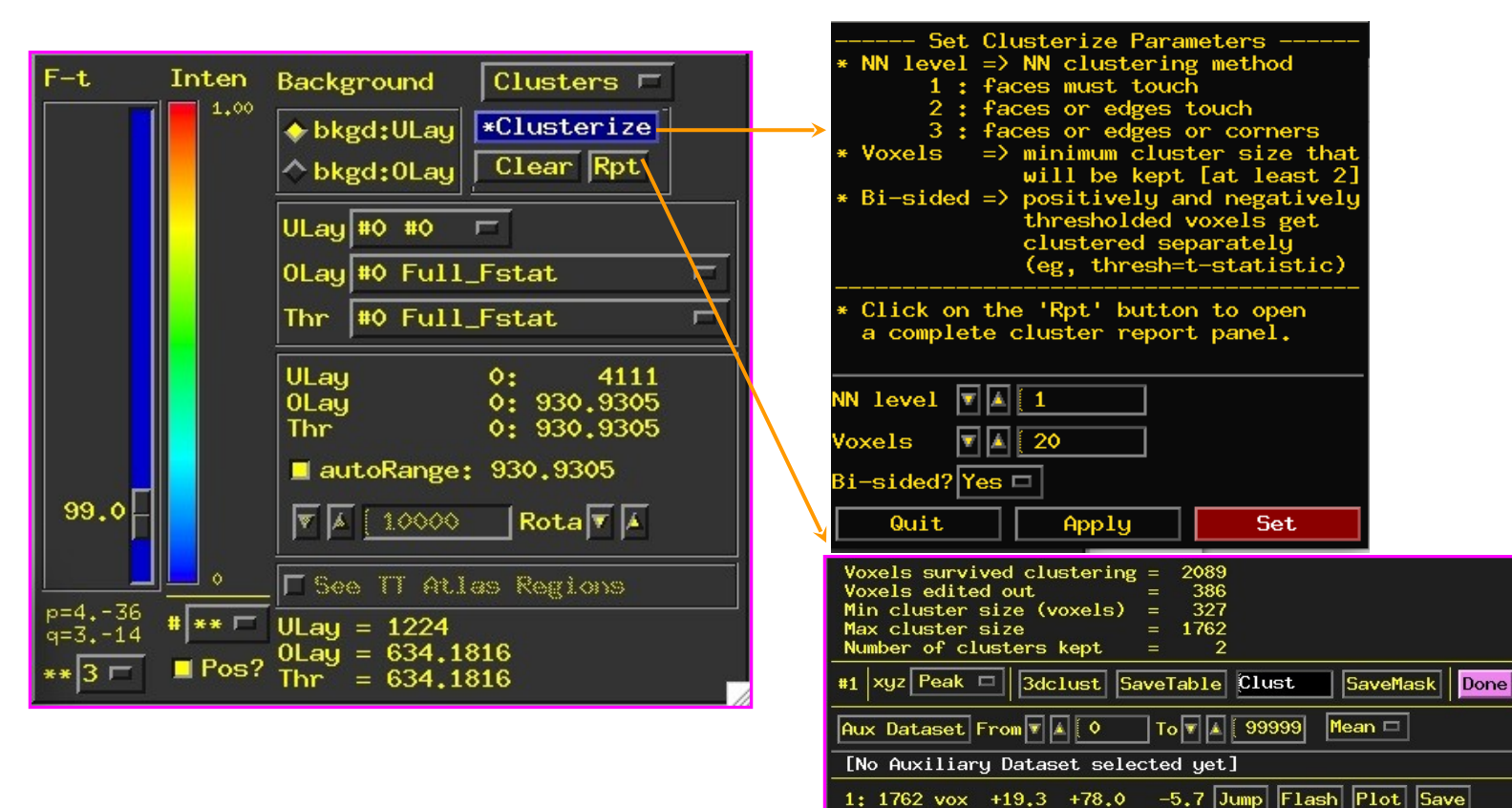

-5-

#### **<u>Clusterize</u>** Features

| Voxels survived clustering = 2089<br>Voxels edited out = 386<br>Min cluster size (voxels) = 327<br>Max cluster size = 1762<br>Number of clusters kept = 2 |  |  |  |
|----------------------------------------------------------------------------------------------------|--|--|--|
| #1 xyz Peak 🗖 3dclust SaveTable Clust SaveMask Done                                                                                                    |  |  |  |
| Aux Dataset From 🛛 🛦 🚺 🛛 To 🔻 🛦 999999 Mean 🗖                                                                                                    |  |  |  |
| [No Auxiliary Dataset selected yet]                                                                                                    |  |  |  |
| 1: 1762 vox +19.3 +78.0 -5.7 Jump Flash Plot Save                                                                                                    |  |  |  |
| 2: 327 vox +52.3 +6.5 +12.3 Jump Flash Plot Save                                                                                                    |  |  |  |
|                                                                                                    |  |  |  |

Jump: sets the crosshairs to the designated xyz coordinates (default is the *peak* of the ROI cluster)

**Flash:** flashes the cluster voxels in the image viewer

SaveMask: Click on this button to write clusters to a mask dataset called Clust\_mask+orig

Plot/Save: Allows user to load a 3D+time dataset (Aux Dset button) and plot the avg time series over a cluster. Plot can be saved in .jpg or .png format.

Clust\_mask+orig

E.g., 3D+time dataset rall\_vr+orig loaded and avg time series plotted for voxels within Cluster #1

TR index

Cluster #1

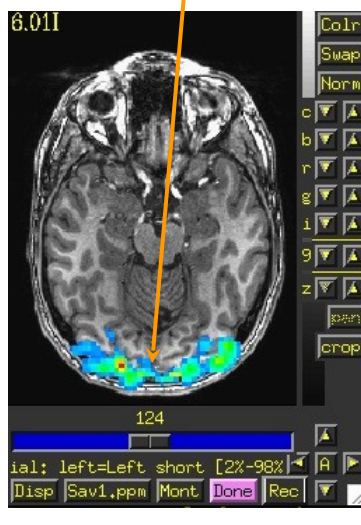

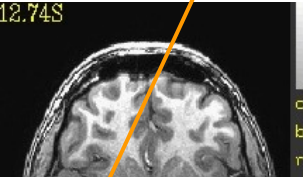

144

left=Left short [2%-98

#### Cluster #2

#### -6-

-7-

#### **3dClusterize**

The program <u>**3dClusterize</u>** looks for clusters – groups of voxels together that meet some threshold</u> Example:

#### 3dClusterize -clust nvox $\frac{200}{-1}$ -bisided $\frac{-2.0}{2.0}$ -ithr $\frac{2}{-1}$ -idat $\frac{1}{-1}$ -NN 1 -inset func slim+orig. -pref map myclusters

The above command tells 3dClusterize to find potential cluster volumes for dataset func\_slim+orig, sub-brick #2, where the threshold has been set to 2.0 (i.e., ignore voxels with an activation threshold absolute value <2.0). Voxels must be facing each other in the cluster, and cluster volume must be at least 200 voxels (these are not guidelines, just an example!).

```
# Cluster report
#[ Option summary
                       = bisided,-2,2,clust nvox,200,NN1 ]
                       = left-tail stat=-2.000000;right-tail stat=2.000000 ]
#[ Threshold value(s)
#[ Nvoxel threshold
                       = 200: Volume threshold = 4537.500 1
#[ Single voxel volume = 22.688 (microliters) ]
#[ Neighbor type, NN
                       = 1 1
#[ Voxel datum type
                       = float 1
#[ Voxel dimensions
                       = 2.750 mm X 2.750 mm X 3.000 mm ]
#[ Coordinates Order
                       = RAI 1
# Mean and SEM based on absolute value of voxel intensities ]
#
                              minRL maxRL
                                            minAP
                                                                                     SEM
                                                                                            Max Int MI RL
#Volume CM RL CM AP CM IS
                                                    maxAP
                                                           minIS maxIS
                                                                           Mean
                                                                           1.0198
                              -96.2
                                      82.6
                                             -120.0
                                                      94.5
                                                            -17.7
                                                                    78.3
                                                                                     0.0087
  16791
         -11.0
                 13.5
                         9.6
                                                                                              11.135
  15563
         -14.6
                 20.2
                        34.4
                              -93.4
                                       66.1
                                             -103.5
                                                      94.5
                                                            -17.7
                                                                    78.3
                                                                           0.4392
                                                                                     0.0037
                                                                                              -8.114
    991
          50.9
                 -5.4
                               16.6
                                       68.8
                                            -26.5
                                                     23.0
                                                            12.3
                                                                          0.4297
                                                                                    0.0139
                                                                                             -4.655
                        43.7
                                                                   78.3
                        -9.9
    421
         48.2
                 -1.7
                               24.8
                                      63.3
                                            -26.5
                                                     36.7 -17.7
                                                                    6.3
                                                                          0.4582
                                                                                    0.0126
                                                                                            -1.6187
                 -4.0
                              -74.2 -21.9
    418
        -52.4
                                            -29.3
                                                     25.7 -17.7
                                                                    6.3
                                                                          0.4287
                                                                                    0.0132
                                                                                            -2.2152
                        -9.5
         -2.6
               -55.6
                             -24.7
                                      11.1
                                             -89.8
                                                    -23.8
                                                            45.3
                                                                   78.3
                                                                          0.2991
                                                                                    0.011
                                                                                             1.4813
    326
                        61.6
    206
        -23.5
                -30.9
                        -5.5
                              -49.4
                                     -13.7
                                             -45.8
                                                     -1.8 -17.7
                                                                   12.3
                                                                          0.6163
                                                                                    0.0445
                                                                                            -4.0194
                        16.8
                                                                          0.7196
# 34716 -10.8
                 14.3
                                                                                    0.0048
```

(similar alternatives in AFNI 3dclust and 3dmerge)

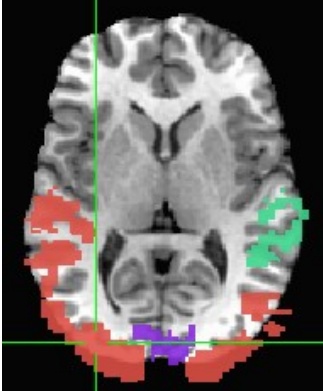

41.3

-90.7

55.1

57.8

-24.7

-16.4

2.8

MI AP

-70.5

-7.3

3.7

-4.5

-12.8

-87.0

-40.3

MI IS

-14.7

30.3

78.3

-2.7

60.3

-14.7

-14.7

#### Creating Regions of Interest from Atlases - whereami

whereami can extract ROIs from atlases using symbolic notation

whereami -mask\_atlas\_region TT\_Daemon:left:amy

Use the Talairach-Tourneaux atlas (**TT\_Daemon**) to create an ROI of the left amygdala.

Find available atlases with whereami -show\_atlases

Find available regions with whereami -show\_atlas\_code

Another example with approximate name and prefix:

whereami -mask\_atlas\_region MNI\_Glasser\_HCP\_v1.0::L\_front\_opercular \
 -prefix mniglass\_lfront\_oper

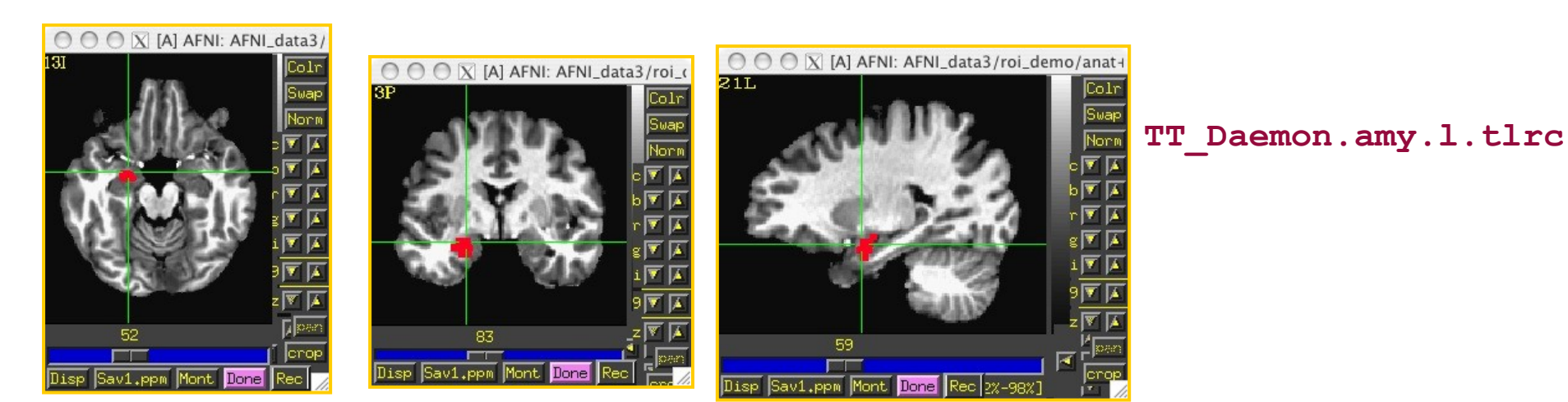

You can also specify atlas-based ROI masks directly like this:

```
3dcalc -a ~/abin/MNI_Glasser_HCP_v1.0.nii.gz'<169>' -expr a \
    -prefix left_front_operc
or this way is preferable:
3dcalc -a \
    ~/abin/MNI_Glasser_HCP_v1.0.nii.gz'<L_Area_Frontal_Opercular>' \
    -expr a -prefix left_front_operc2
```

Another example:

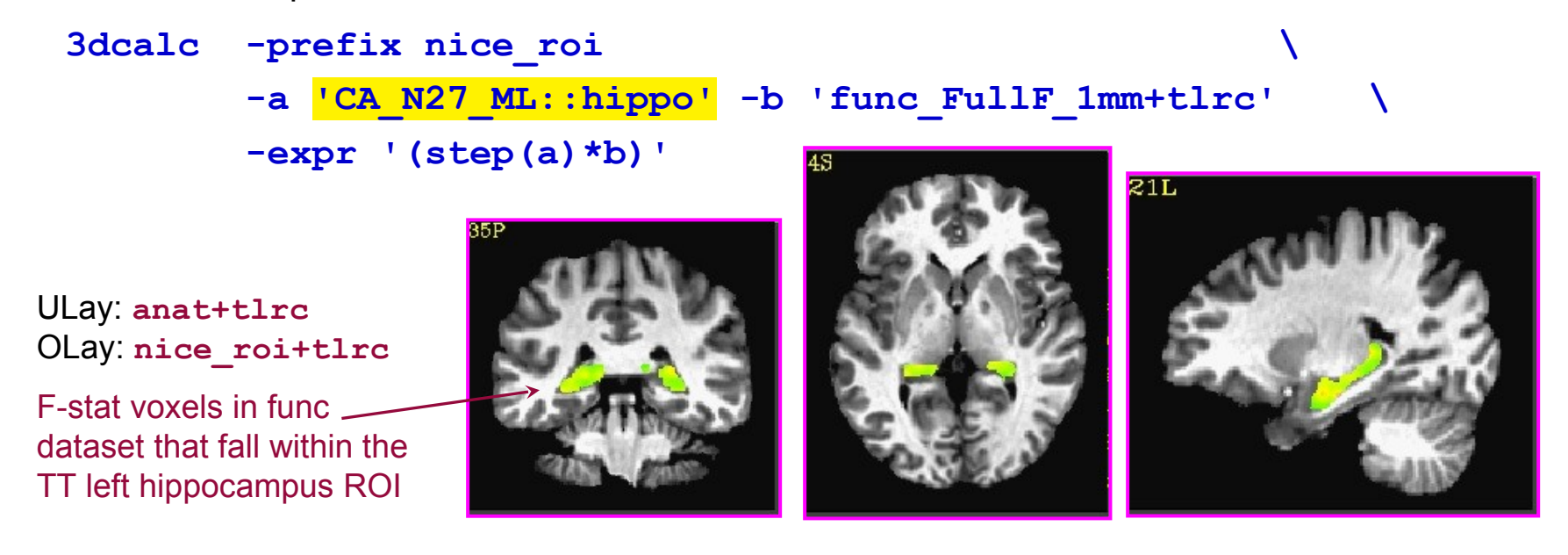

-9-

Compare the left and right amygdala between the Talairach atlas, and the CA\_N27\_ML atlas. The result will be **1** if a voxel is marked as amygdala in the **TT\_Daemon** only, **2** if it is marked as amygdala in the **CA\_N27\_ML** only, and **3** where they overlap.

3dcalc -a 'TT\_Daemon::amygdala' \
 -b 'CA\_N27\_ML::amygdala' \
 -expr 'step(a)+2\*step(b)' \
 -prefix compare.maps

3drefit -cmap INT\_CMAP compare.maps+tlrc

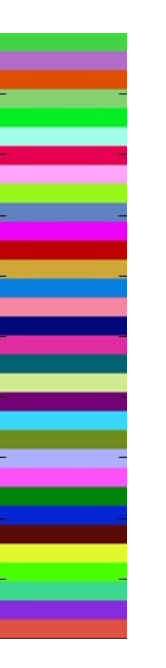

Note: compare.maps+tlrc displays the TT amygdala (value=1) in salmon, the N27 amygdala (value=2) in purple, and the overlap between the two atlases (value=3) in green.

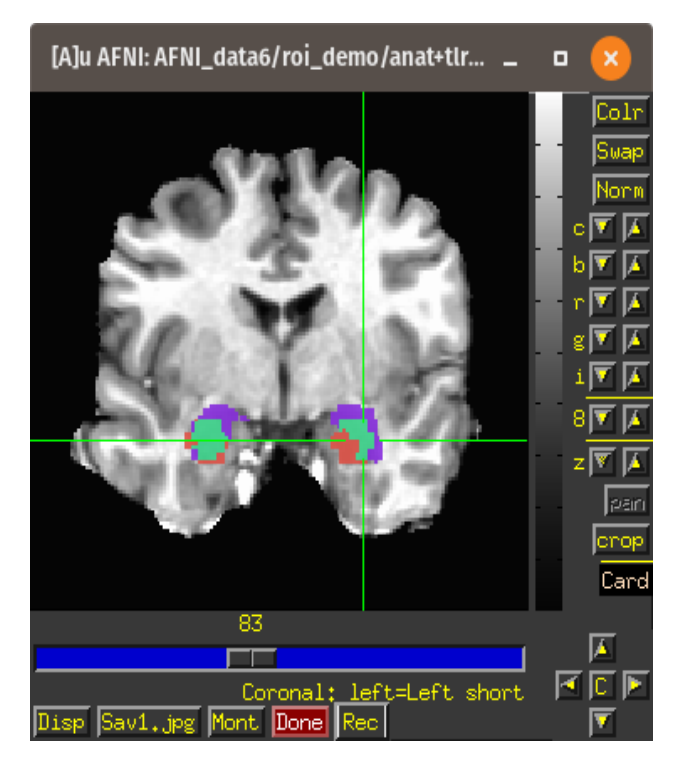

## Getting around with spheres

Another way to use cluster results – make spheres from the cluster peaks or centers of mass

**Try this:** adwarp -apar anat+tlrc -dpar func\_slim+orig –dxyz 3

In afni GUI, select Underlay: anat, Overlay: func\_slim Switch view to Talairach Overlay to vrel\_coef, Threshold to vrel\_tstat Clusterize, and Save Tabl 1dcat Clust\_table.1D'[4..6]' > Clust\_PeakXYZ.1D 3dresample -orient RAI -prefix func\_slim\_RAI \ -inset func\_slim+tlrc 3dUndump -srad 7.5 -master func\_slim\_RAI+tlrc \ -prefix clust spheres -xyz Clust PeakXYZ.1D

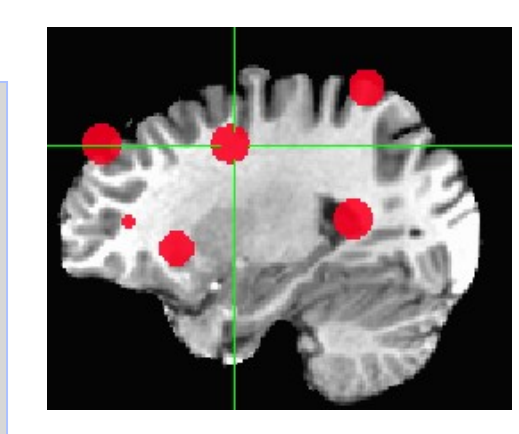

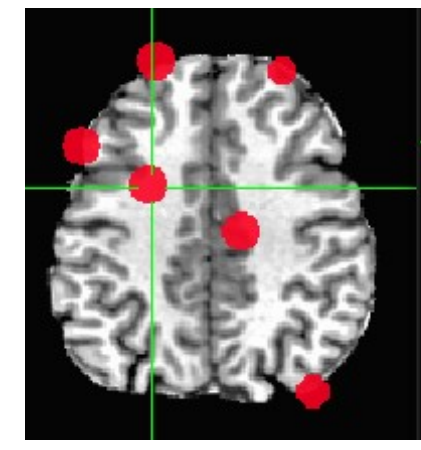

- ROIs are typically applied to functional datasets low resolution
- Draw on anatomy or use atlas regions high resolution

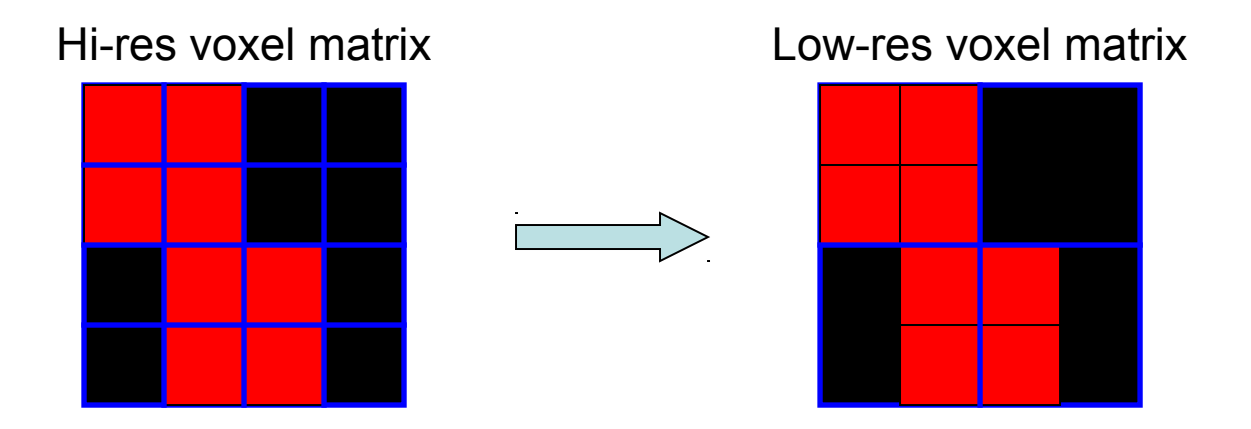

Each voxel inside the original ROI has a nonzero value When the resolution is changed, what do you do with voxels that are only partially filled? • <u>3dfractionize</u> does this resolution conversion:

-clip 0.5 -preserve -prefix ROI\_low\_res

- ★ -template → The destination grid you want your ROI grid to be resampled to (we're going from high to low resolution here). Our output dataset ROI\_low\_res+orig will be written at the resolution of func+orig
  - Also useful for transforming std space back to orig space with the -warp dataset)
- -input → Defines the input high-resolution dataset (that needs to be converted from high resolution to low resolution)
- -clip 0.5 → Output voxels will only get a nonzero value if they are at least 50% filled by nonzero input voxels (you decide the percentage here). E.g., when going from high to low res, keep a label a voxel as part of the ROI if it is filled with at least 50% (or more) of the voxel value. For example:

This voxel is 80% filled with the ROI value

-- keep it

This voxel is 30% filled with the ROI value -- lose it **-preserve** → once it has been determined that the output voxel will be part of the ROI, preserve the original ROI value of that voxel (and not some fraction of that value). This option also allows for "voting" – determine the ROI that would most fill that voxel. For example, if our ROI mask has values of "4":

This voxel is 80% filled with the ROI value -- keep it.

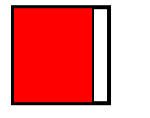

Without the -preserve option, this voxel would be given a value of "3.2" (i.e., 80% of "4").

With -preserve, it is labeled as "4"

<u>3dresample</u> does conversion too but you have less controls for handling partial overlaps:

```
3dresample -master low_res_dset+orig
-prefix ROI_low_res
-inset ROI_high_res+orig
-rmode NN
```

- **-master**: the destination grid we want our ROI mask resampled to
- -prefix: The output from 3dresample -- in this example, a low resolution ROI mask that corresponds with the voxel resolution of our master dataset
- <sup>1</sup> -inset: The ROI mask dataset that is being resampled from high to low resolution
- I -rmode NN: If a voxel's "neighbor" is included in the ROI mask, include the voxel in question as well

```
Let's do a class example of <u>3dresample</u>:

cd AFNI_data6/roi_demo

3dresample -master rall_vr+orig \

-prefix anat_roi_resam \

-inset anat_roi+orig \

-rmode NN
```

In this class example, we want to take our ROI mask, which has a high voxel resolution of  $0.9 \times 0.9 \times 1.2$  mm, and resample to it the lower resolution of the time-series dataset, **rall\_vr+orig** (2.75 x 2.75 x 3.0mm).

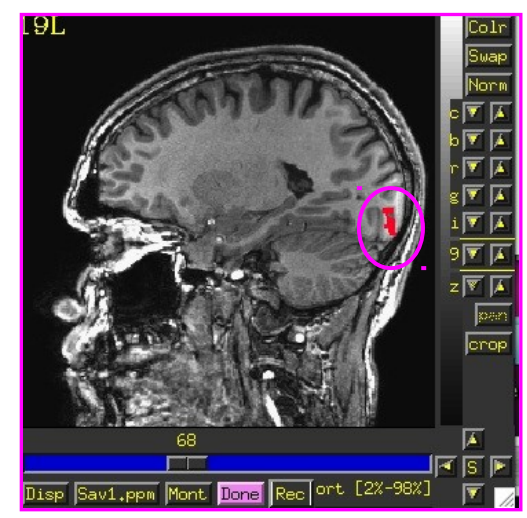

-15-

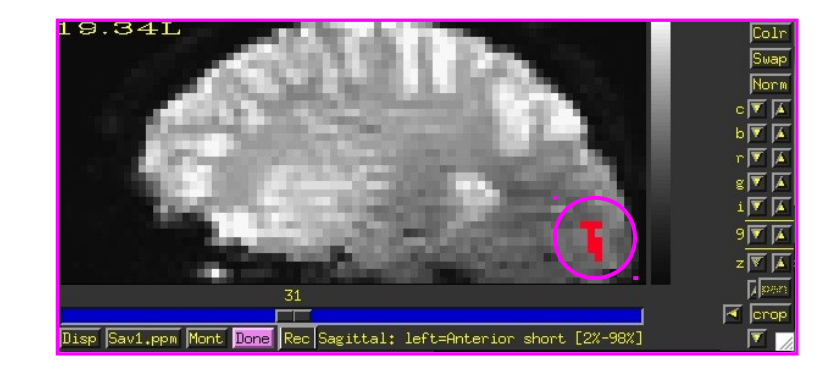

Before, overlay ROI is: anat\_roi+orig 0.9x0.9x1.2 mm voxel grid After, overlay ROI is: anat\_roi\_resam+orig 2.75x2.75x3.0 voxel grid

## *Moving ROIs - Back to the "Original"* Standard Space to Native Subject Space

Useful for putting atlas regions into the native space

# Affine transformations only (@auto\_tlrc) - 3 ways to "inverse talairach": # 3dAllineate

cat\_matvec -ONELINE anat+tlrc::WARP\_DATA > tlrc.aff12.1D
3dAllineate -1Dmatrix\_apply tlrc.aff12.1D -prefix invtlrc3dAl+orig \
 -source anat+tlrc -master anat+orig

#### # 3dWarp

cat\_matvec anat+tlrc::WARP\_DATA > tlrc.1D
3dWarp -matvec\_out2in tlrc.1D -prefix invtlrc\_3dWarp+orig \
 -gridset anat+orig anat+tlrc
3drefit -view orig invtlrc\_3dWarp+tlrc.

# 3dfractionize - slow but useful voting option for multiple ROIs
# and manual Talairach transformations
3dfractionize -input anat+tlrc -warp anat+tlrc -preserve \
 -prefix invtlrc\_3dfrac -template anat+orig

## *Moving ROIS - Back to the "Original" 2* Standard Space to Native Subject Space

**Nonlinear and Affine transformation combinations** – 3 ways to "inverse talairach":

# getting data to a standard space with @auto\_tlrc and auto\_warp.py

# affinely align to template with @auto\_tlrc

 $@auto_tlrc -base TT_N27+tlrc -input strip_shift+orig. -no_ss \$ 

- -init\_xform AUTO\_CENTER
- # nonlinearly align to template

auto\_warp.py -skip\_affine -base TT\_N27+tlrc -input strip\_shift+tlrc

#### # 3dNwarpApply

cat\_matvec -ONELINE "strip\_shift+tlrc::WARP\_DATA" > at\_shift.1D
# one step concatenate and apply

3dNwarpApply -prefix tw3  $\land$ 

-nwarp 'at\_shift.1D INV(awpy/anat.un.aff.qw\_WARP.nii)'  $\$ 

-source awpy/strip\_shift.aw.nii  $\$ 

-master strip\_shift+orig. \

-ainterp NN <==== N

<===== Nearest neighbor interpolation for ROIs

#### *Moving ROIs - Back to the "Original" 2b* Standard Space to Native Subject Space

# Nonlinear and Affine transformation combinations – # 3dNwarpCat

3dNwarpCat -prefix anat\_total\_WARPINV2 \ -warp2 'INV(anat\_qw9\_WARP+tlrc)' -warp1 'at.1D' 3dNwarpApply -prefix anat\_backtoorig2 \ -nwarp anat\_total\_WARPINV2+tlrc. \ -source anat\_qw9+tlrc -master anat+orig

#### # 3dNwarpCalc

# That's All for Now

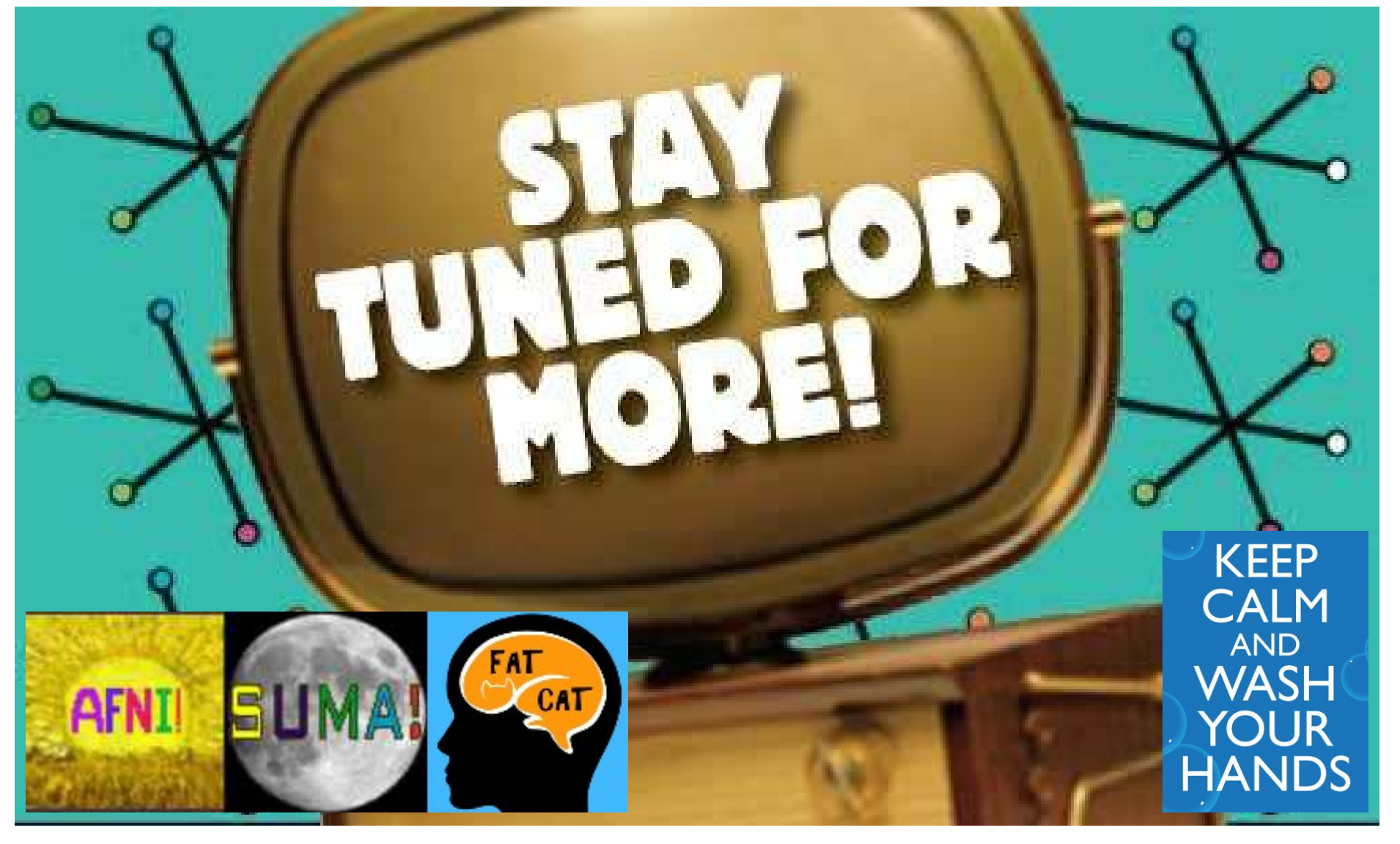